## AASA: Changing a Student's Test Assignment from Paper to Online

When a student's test assignment must change from a Paper Test to an Online Test the student requires a new test assignment. Failing to follow these steps will result in Text-To-Speech, a universal test accommodation, not being available on the test.

## To change a Student's Test Assignment from Paper to Online in PearsonAccessnext:

- 1. Go to Setup and select Students.
- 2. Search for an individual student by entering either their name or SSID Number and select **Search**.
- 3. Place a check mark in the box next to the student's name(s) whose test(s) need(s) to be reassigned.
- 4. From the **Start** dropdown menu, select **All Tasks**.
- 5. Select the **Manage Student Tests** tab on the black task bar across the top of the screen.
- On the left side of the screen under STUDENT TESTS, select the assigned test that is identified under the student's name.
- Test Details will auto-populate for the student. Uncheck the Assigned box. Select Save.

NOTE: If the student is in a Test Session that is in Prepared status, the student must be removed from the Test Session before the test assignment can be removed.

- 8. The student's test assignment has been removed.
- To add a new test assignment, remain on the Manage Student Tests tab, and under Student, select the student's name.
- 10. Select **Organization**. Select the correct school.
- 11. Select **Test**. Select the appropriate test.
- 12. **Testing Group** is an optional field and can be left blank.
- 13. Select Format. Select Online.
- 14. Select Create.

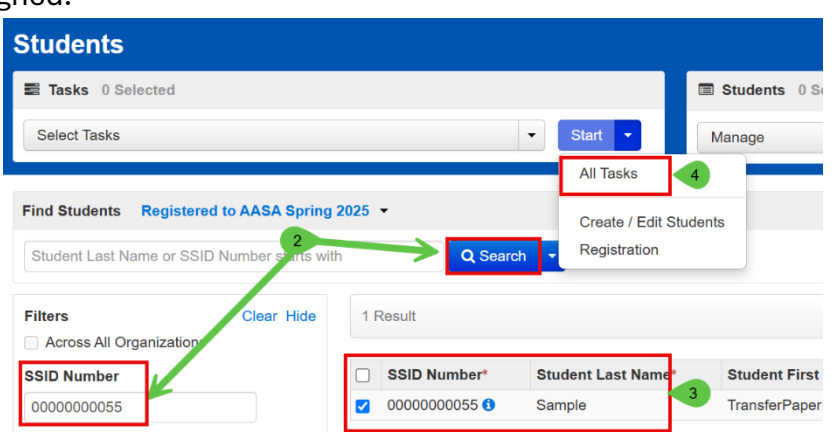

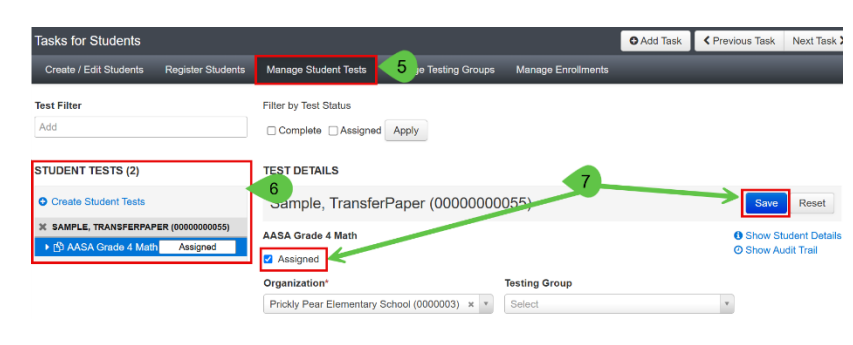

| TEST DETAILS                                               |                                       |              |
|------------------------------------------------------------|---------------------------------------|--------------|
| New Student Test                                           |                                       | Create Reset |
| Student* 9<br>Sample, TransferPaper (00000 v               | Test <sup>+</sup><br>AASA Grade 4 ELA | × 11         |
| Organization*   Prickly Pear Elementary School (0000003) * | Testing Group<br>Select               | 12           |
| Format*                                                    |                                       |              |

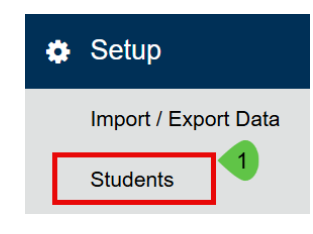